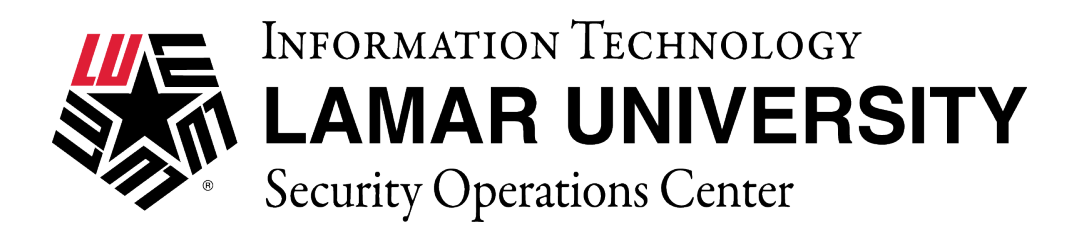

#### macOS VPN SETUP AND CONFIGURATION GUIDE

This guide is intended to assist users in establishing a remote VPN connection to the Lamar University network. Virtual Private Networking (VPN) gives the user an encrypted connection to the Lamar University network. Passwords and other sensitive information will be securely transmitted over the Internet and into the campus network. Traffic to and from the Lamar University network will be secure and permitted only when using VPN.

#### Introduction:

Lamar University network access via VPN for macOS computer uses Fortinet's Forticlient. Please read these instructions and notes carefully prior to setting up the VPN on your macOS computer.

#### **Requirements:**

- 1) LEA 2-Step registration is required for all Lamar University users
- 2) Working internet connection.
- 3) Tested on macOS 10.14 Mojave

On campus: VPN client is not required. Off campus: Must be connected over a working internet connection.

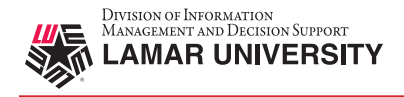

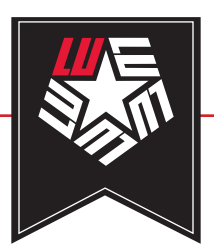

# STEP 1

If you have already registered with LEA 2-Step please skip this step.

Register for LEA 2-Step by visiting the link below and clicking on "Get Started with LEA 2-Step" <u>http://www.lamar.edu/lea2step.</u>

# LEA 2-Step

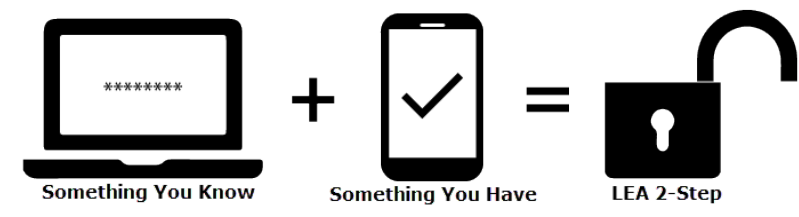

**LEA 2-Step** is a two-factor authentication system that provides additional security for access to Lamar University Information Systems.

Lamar University VPN Users will be using LEA 2-Step for access to VPN. Your LEA account will need to be registered in addition to enrolling a device that you have. Instructions and information can be found at <a href="http://www.lamar.edu/lea2step">http://www.lamar.edu/lea2step</a>.

# STEP 2

Download and run the installer located on the Lamar University remote access service web page for your platform.

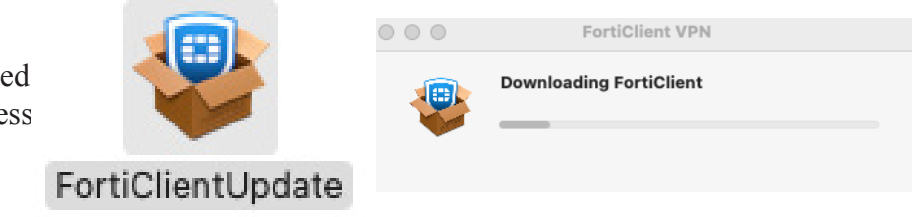

# STEP 3

Double click the downloaded installer and a dialog box will open. Please double click the "Install.mpkg" to begin the installation.

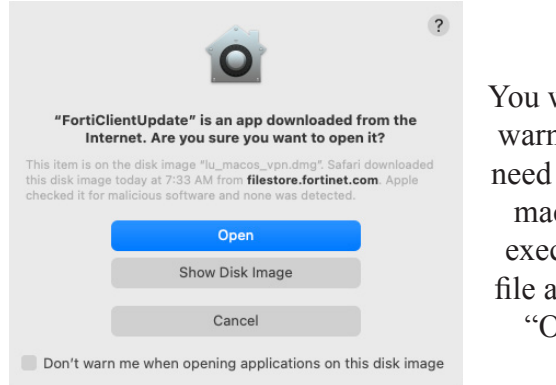

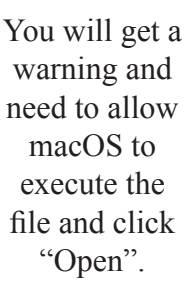

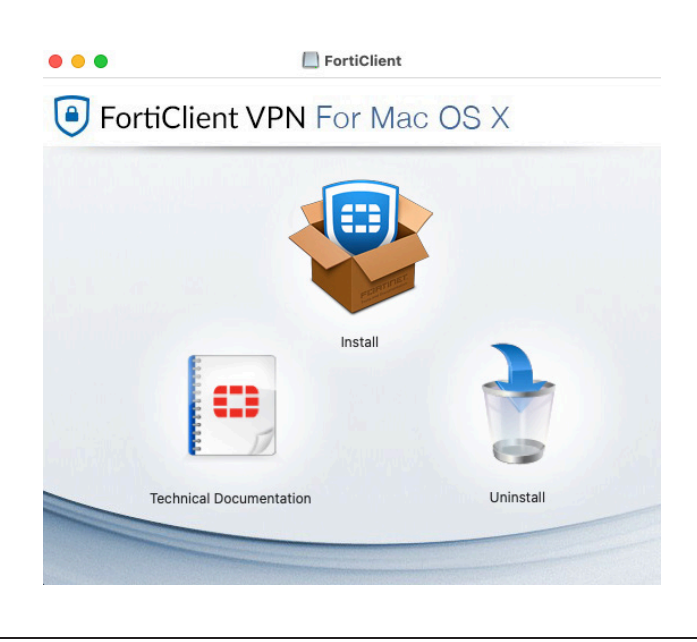

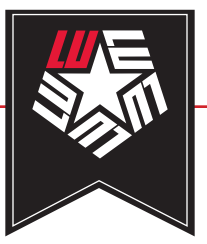

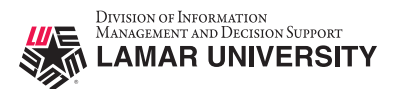

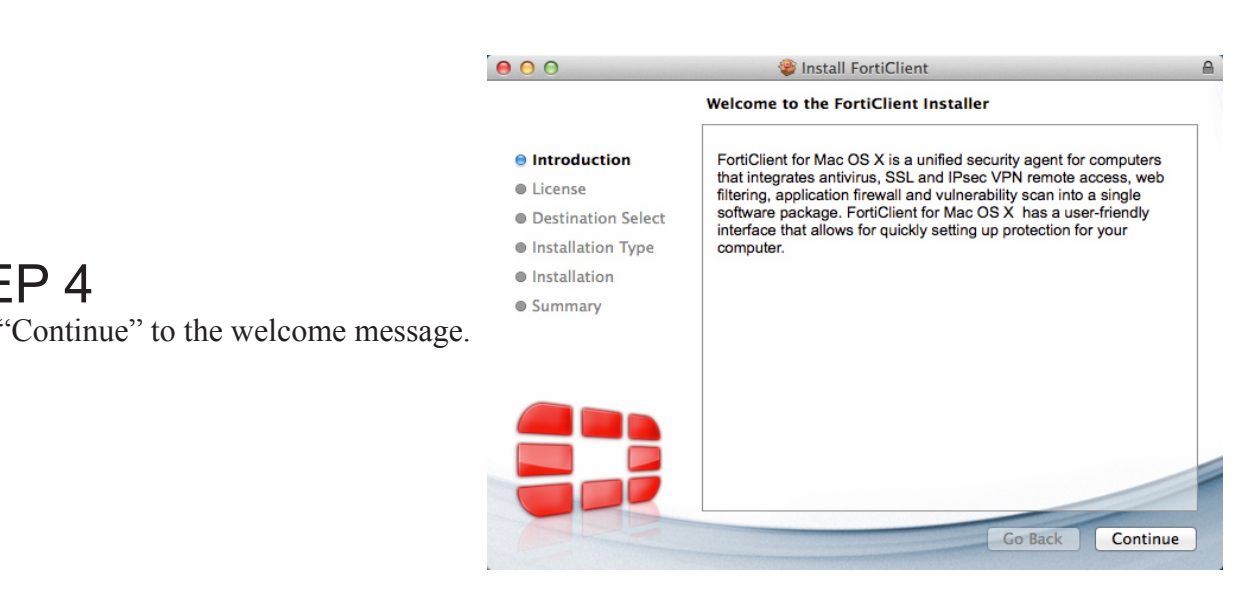

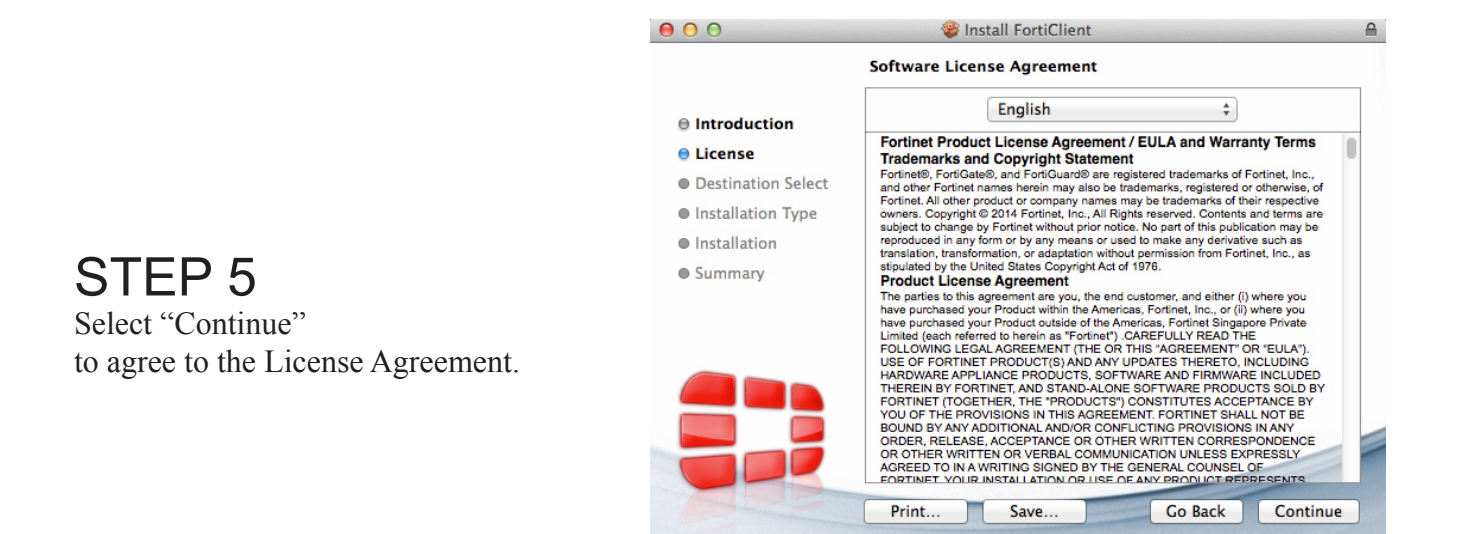

| To continue installing the software you must agree to the terms of the software license agreement. |                                         |  |
|----------------------------------------------------------------------------------------------------|-----------------------------------------|--|
| Click Agree to continue or click Disage the Installer.                                             | ree to cancel the installation and quit |  |
| Read License                                                                                       | Disagree Agree                          |  |

Lamar - Sensitive

# STEP 4

Select "Continue" to the welcome message.

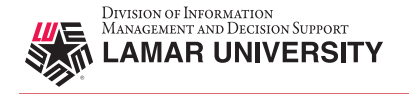

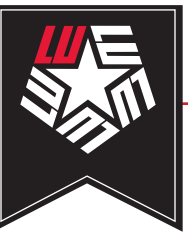

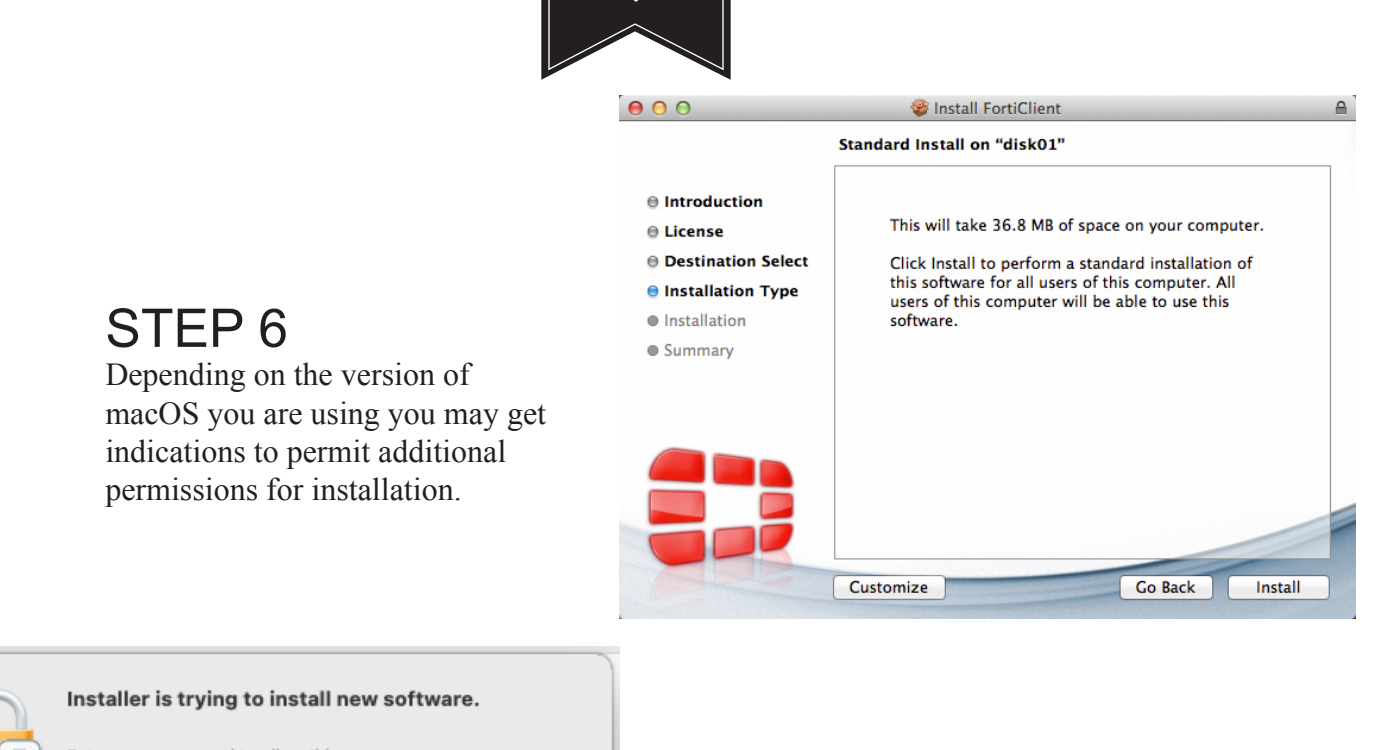

| $\bigcirc$ | Installer is trying to install new software. |                         |  |  |
|------------|----------------------------------------------|-------------------------|--|--|
|            | Enter your pass                              | sword to allow this.    |  |  |
|            | User Name:                                   | admin                   |  |  |
|            | Password:                                    | •••••                   |  |  |
|            |                                              |                         |  |  |
|            |                                              | Cancel Install Software |  |  |

### STEP 7

Enter an administrator username and password.

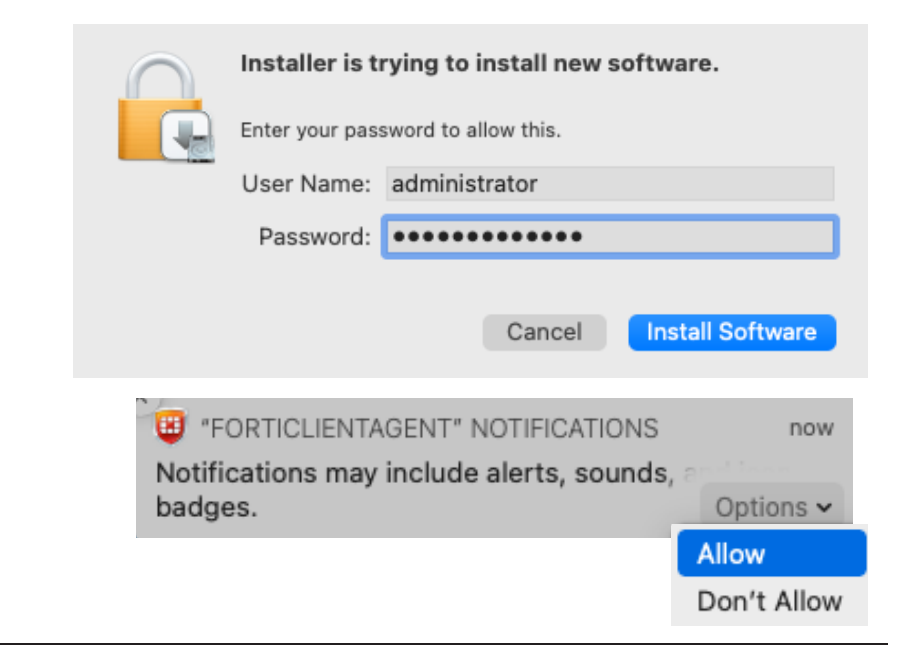

# STEP 8

Depending on the version of macOS you are using you may get indications to permit additional permissions for installation.

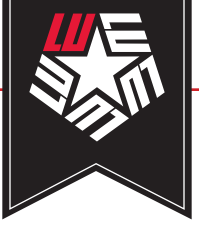

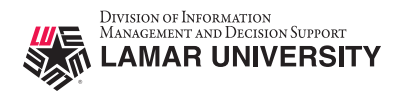

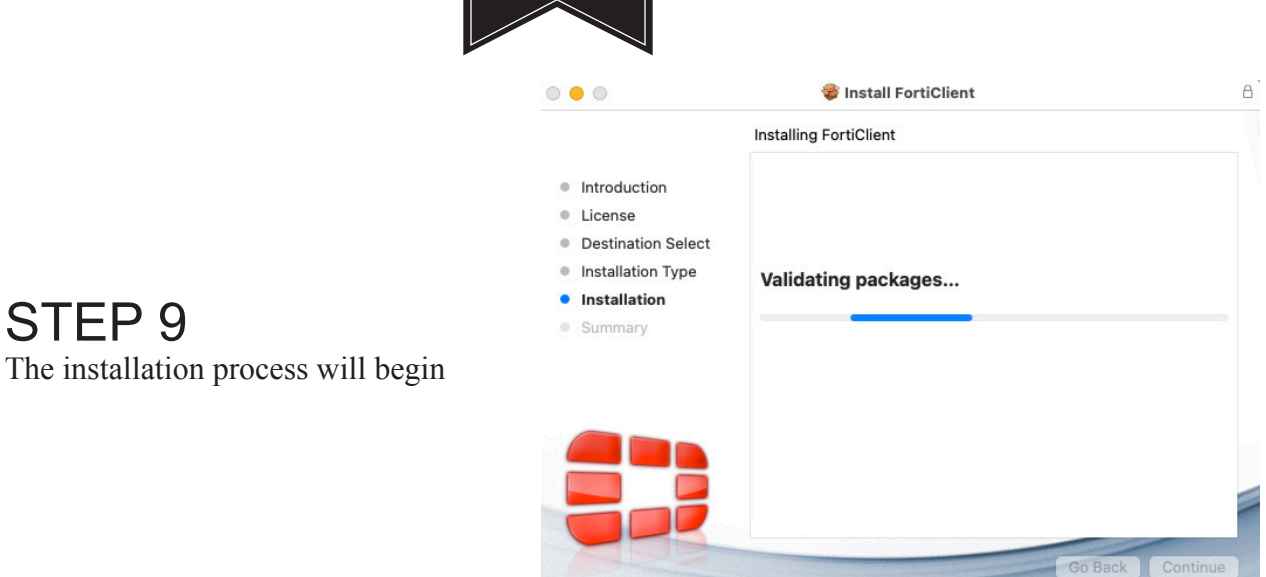

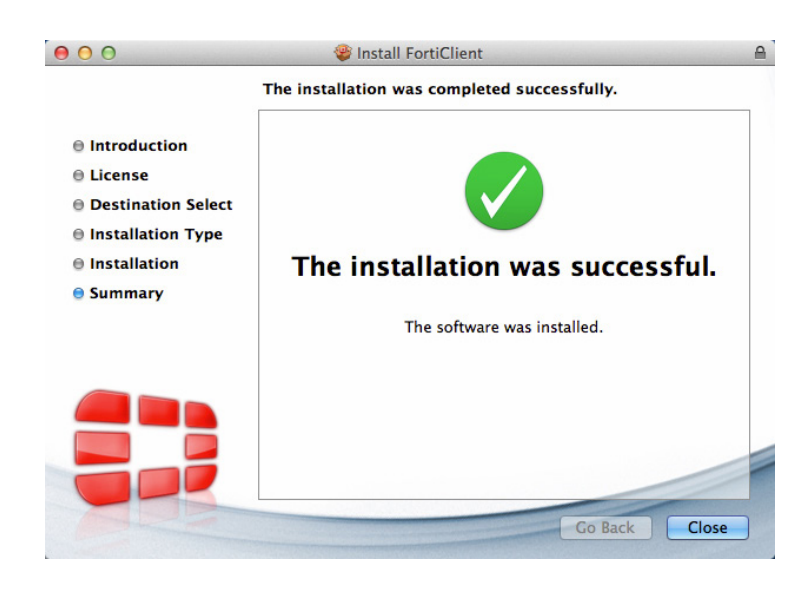

STEP 10 Select "Close" to complete the installation.

# STEP 11

Once the forticlient software is installed you will have a forticlient Icon to the right of your menu bar.

Select the forticlient icon and choose Open Forticlient console.

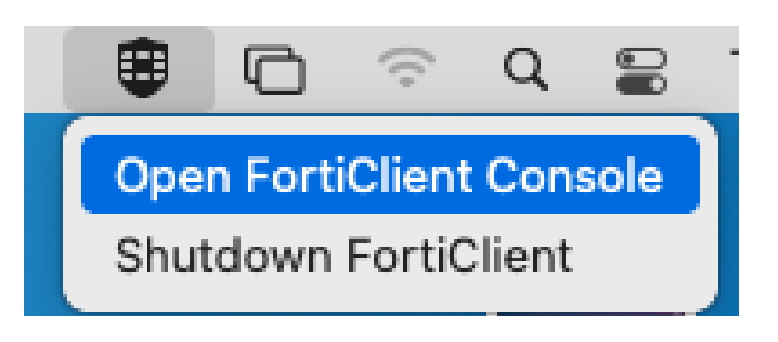

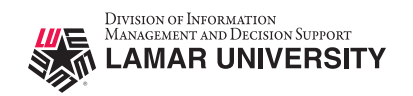

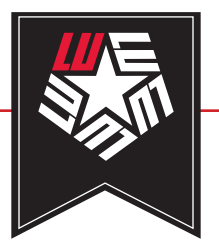

| • • •          | FortiClient                                                                                                    |       |     |
|----------------|----------------------------------------------------------------------------------------------------|-------|-----|
| FortiClient VP | Ν                                                                                                    | # O O | ● ₽ |
|                | Welcome to FortiClient VPN:           The a resurvision of FortiClient VPN software with limited feature support.                                                                                                 |       |     |
|                | <ul> <li>Iacknowledge that this free software does not come with any product<br/>support. I will not contact Fortinet technical support for any issues experienced<br/>while using this free software.</li> </ul> |       |     |

### STEP 12

This will open a new dialog box. Please click the checkbox and "I accept".

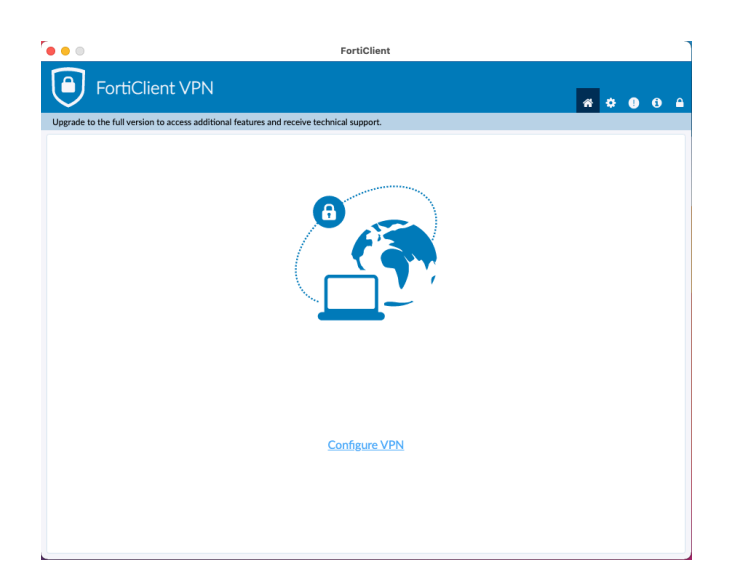

**STEP 13** Please click "Configure VPN".

| VPN                | SSL-VPN IPsec VPN                      |    |
|--------------------|----------------------------------------|----|
| Connection Name    | luvpn.lamar.edu                        |    |
| Description        | luvpn.lamar.edu                        |    |
| Remote Gateway     | luvpn.lamar.edu                        |    |
|                    | +Add Remote Gateway                    |    |
|                    | Customize port 10443                   |    |
| Client Certificate | None                                   | \$ |
| Authentication     | 🔘 Prompt on login  🗌 Save login        |    |
|                    | Do not Warn Invalid Server Certificate |    |
|                    |                                        |    |
|                    |                                        |    |

# STEP 14

Enter the following information in the fields for an SSL-VPN connection. The save Login check box is optional, you can put your LEA username in the "Username" text field to save your username.

| Connection Name | luvpn.lamar.edu |
|-----------------|-----------------|
| Description     | luvpn.lamar.edu |
| Remote Gateway  | luvpn.lamar.edu |
| Customize port  | 10443           |

After you complete the fields indicated click "Add".

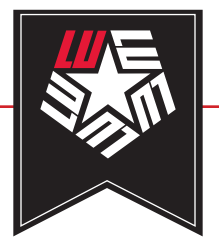

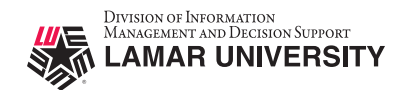

### LU VPN ACCESS REQUIRES LEA-2-STEP LU VPN ACCESS IS ONLY SUPPORTED USING THE DUO MOBILE APP

### STEP 15

Verify that "luvpn.lamar.edu" is selected in the "VPN Name" field.

Enter your LEA username into the username field. (Do not add @bmt or any other suffixes or prefixes)

Enter your LEA password into the password field.

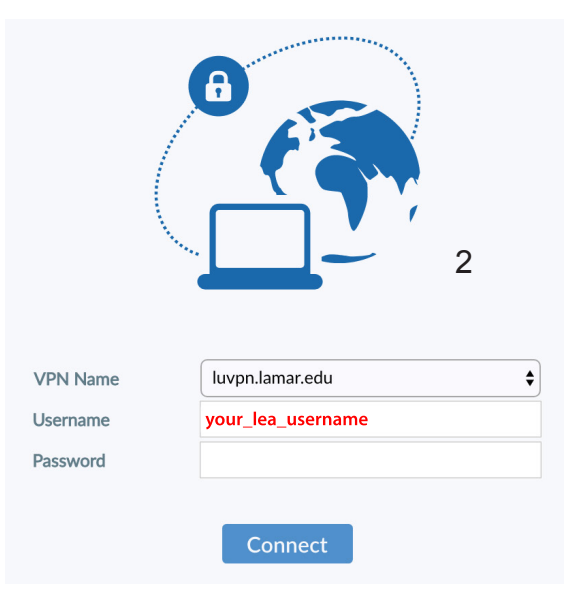

# STEP 16

Depending on the version of macOS you are using you may have to permit the forticlient software from the "Security & Privacy" in "System Preferences". Please click "Open Security Preferences".

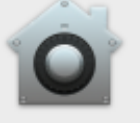

#### System Extension Blocked

A program tried to load new system extension(s) signed by "Fortinet, Inc". If you want to enable these extensions, open Security & Privacy System Preferences.

Open Security Preferences

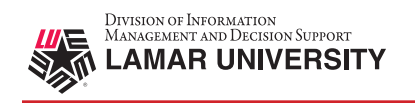

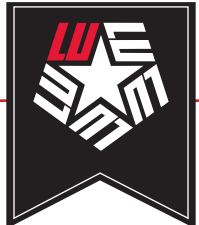

| Ald  | Ger<br>ogin password has be<br>Require passwor | neral FileVault    | Firewall F        | Privacy        |          |
|------|------------------------------------------------|--------------------|-------------------|----------------|----------|
| Alo  | ogin password has be                           | een set for this u | ser Change F      |                |          |
|      | 🗸 Require passwor                              |                    |                   | Password       |          |
|      |                                                | d 5 minutes        | ᅌ after sleep     | or screen save | r begins |
|      | Show a message                                 | when the scree     | n is locked Se    | t Lock Messag  | e        |
|      | ✓ Disable automat                              | ic login           |                   |                |          |
|      |                                                |                    |                   |                |          |
|      |                                                | from               |                   |                |          |
| AII. | App Store                                      | nom.               |                   |                |          |
|      | App Store and ice                              | lentified develop  | ers               |                |          |
|      |                                                |                    |                   |                |          |
| Sys  | stem software from d<br>n loading.             | eveloper "Fortin   | et, Inc" was bloc | ked            | Allow    |

# STEP 17

In the "Security & Privacy" dialog box you need to click on the lock in the lower right hand corner to make changes. You will be prompted for an administrator account and password. After unlocking please click the "Allow" button.

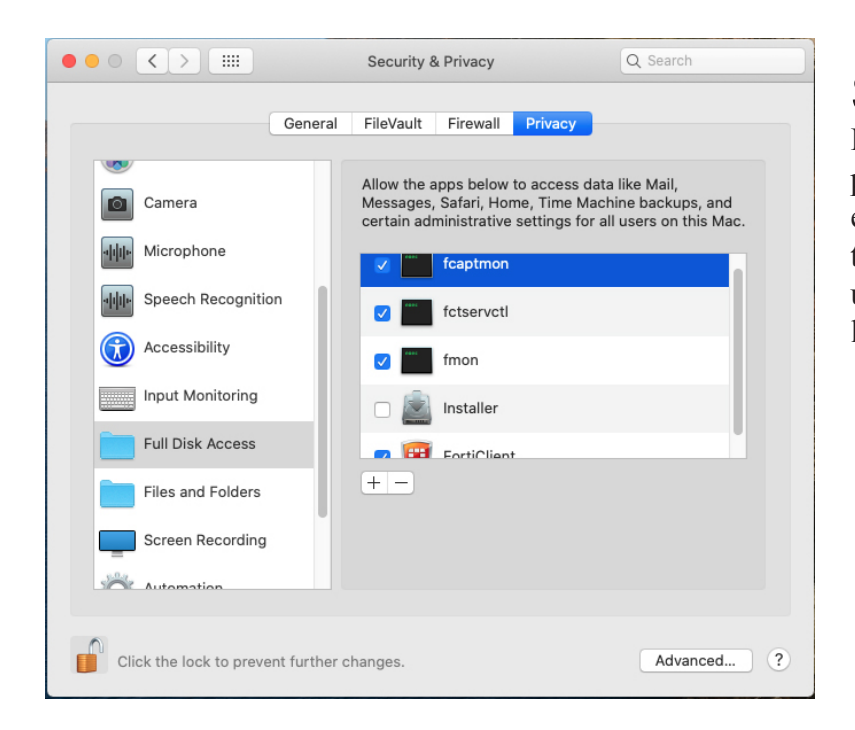

### STEP 18

In the "Security & Privacy" dialog box please click on the "Privacy" tab. Please ensure the checkboxes are checked. If these are grayed out you will need to unlock by clicking on the Lock in the lower left hand corner and unlock.

> FCAPTMON FCTSERVCTL FMON FORTICLIENT

**STEP 19** 

please click "OK".

If you see the following dialog box

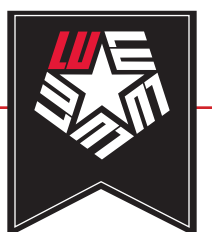

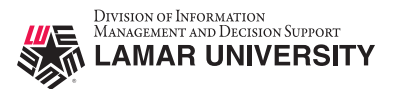

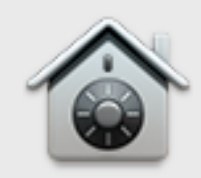

#### System Extension Blocked

A program tried to load new system extension(s) signed by "Fortinet, Inc" that need to be updated by the developer.

Learn More...

OK

### STEP 20

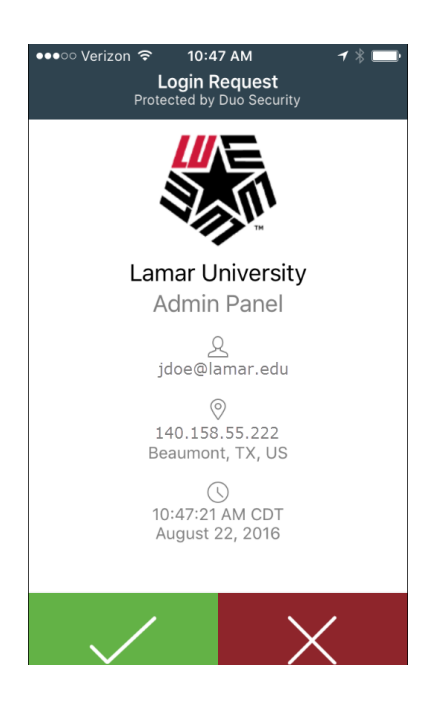

### STEP 21

You are now connected to the Lamar University VPN

| • • •             | FortiClient                                                         |
|-------------------|---------------------------------------------------------------------|
| your_lea_username | VPN Connected                                                       |
| REMOTE ACCESS     | <b></b>                                                             |
| 🔅 Settings        | VPN Name luvpn.lamar.edu<br>IP Address 140.158.71.61                |
|                   | Duration 000017<br>Bytes Received 217.33 KB<br>Bytes Sent 102.56 KB |
|                   | Disconnect                                                          |
|                   |                                                                     |
|                   |                                                                     |
| Unlock Settings   |                                                                     |